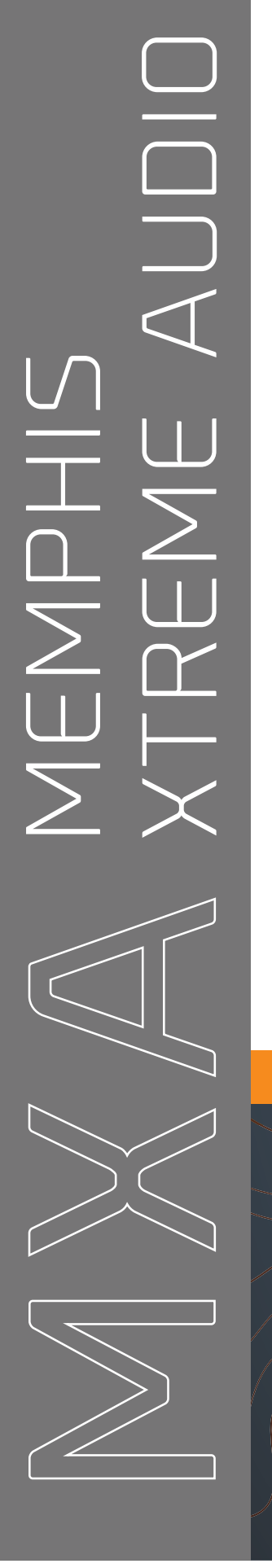

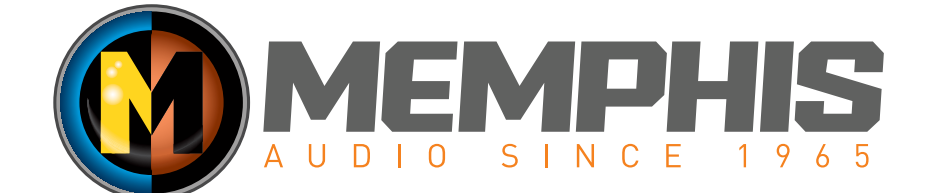

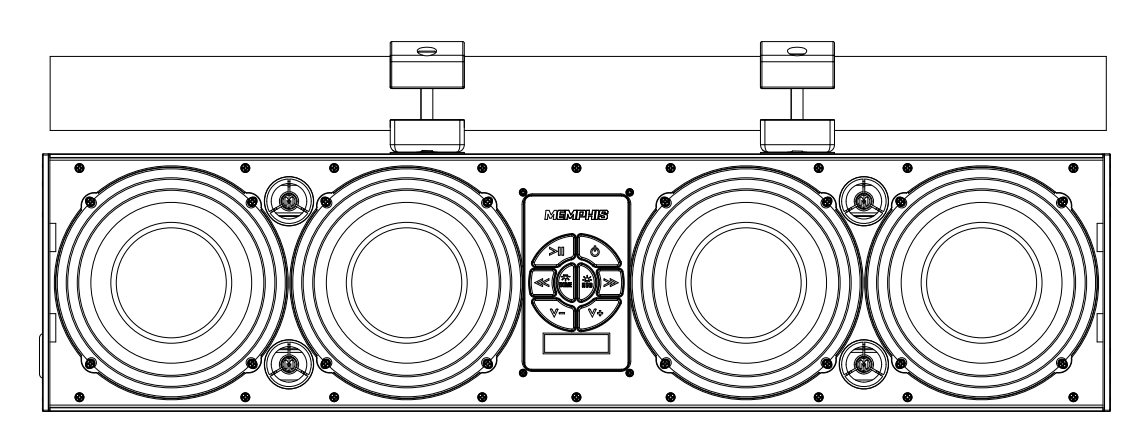

# MXA46SB28 28" APP CONTROLLED OVERHEAD SOUNDBAR

# SHOW US YOUR INSTALL

- 🛞 WWW.MEMPHISCARAUDIO.USA
- f @MEMPHISCARAUDIO
- o @MEMPHISCARAUDIOUSA

#### App Controlled Overhead Soundbar

The MXA46SB28 App Controlled Overhead Soundbar is an extremely innovative soundbar solution for powersports machines. Traditional soundbars are capable of streaming music from a Bluetooth device. The MXA46SB28 features a unique app controlled interface allowing you to use the soundbar as a hub for an entire audio system. The app allows you to select between five sources including Bluetooth, FM, AM, AUX, Weatherband radio. The app also enables users to control EQ settings, set radio presets , adjust fade/balance and more from the convenience of their Bluetooth devices interface. This unit features a slightly wider body than traditional soundbars allowing for 4 rich 6.5" mid bass drivers and 4 tweeters to crank out massive sound that it is unrivaled by anything in its class. If you need even more output, the MXA46SB28 features Front, Rear, and Sub outputs allowing you to expand your audio into a massive multi speaker set up which can be controlled via the app making this unit one of the most unique and versatile powersports solutions on the market.

#### Features

- 8 Speaker Soundbar System: 4 6.5" Mids 4 Tweeters
- RGB LED included in speakers
- App Controlled Soundbar Features 5 Source options: AUX, BT, AM/FM, Weatherband
- USB Charging
- 6 Channel output: Front/Rear/Subwoofer
- 2.5-Volt preamp output
- Conformal coated PCB IP66 rated
- Protective aluminum mesh grill included
- AUX input
- 300w Power Rating

#### App Controls The Following

- RGB Settings
- Custom EQ settings
- · Balance, fade, subwoofer control
- AM/FM Preset Control
- Radio search settings
- Manual/Seek/Presets

#### Warranty

Electronics limited warranty (including Memphis accessories) When purchased from an Authorized Memphis Dealer, Memphis warrants this product to be free from defects in material and workmanship under normal use for a period of ONE (1) YEAR from date of original purchase (receipt required), THREE (3) YEARS years if installed by an authorized Memphis dealer (receipt required). If this product is identified as "Refurbished" or "B Goods", the warranty is limited to a period of THREE (3) MONTHS from date of original purchase. In all cases you must have the original receipt. Should service be necessary under this warranty for any reason due to manufacturing defect or malfunction during the warranty period, Memphis will repair or replace (at its discretion) the defective merchandise with equivalent merchandise. Warranty replacements may have cosmetic scratches and blemishes. Discontinued products may be replaced with more current equivalent products. Warranty is valid only for the original purchaser and is not extended to owners of the product subsequent to the original purchase. Any applicable implied warranties are limited in duration to a period of the express warranty as provided herein beginning with the date of the original purchase at retail, and no warranties, whether express or implied, shall apply to this product thereafter. NOTE: This equipment has been tested and found to comply with the limits for a Class B digital device, pursuant to part 15 of the FCC Rules. These limits are designed to provide reasonable protection against harmful interference in a residential installation. This equipment generates, uses and can radiate radio frequency energy and, if not installed and used in accordance with the instructions, may cause harmful interference to radio or television reception, which can be determined by turning the equipment off and on, the user is encouraged to try to correct the interference by one or more of the following measures: Reorient or relocate the receivering antenna. Increase the separation bet

Consult the dealer or an experienced radio/TV technician for help.

Warning: Changes or modifications to this unit not expressly approved by the part responsible for

Compliance could void the user's authority to operate the equipment.

#### FCC Radiation Exposure Statement

This equipment complied with FCC radiation exposure limits set forth for an uncontrolled environment. This equipment should be installed and operated with minimum distance 20cm between the radiator & your body.

#### App Controls

The MXA46SB28 Overhead soundbar can be connected via AUX or Bluetooth like a traditional soundbar. It is also capable of pairing with the MEMPHIS RADIO app which allows you to maximize your control over your audio system. See below for pairing instructions.

#### Downloading Memphis App

The Memphis App is available on iOS & Android in the app store. Search for "MEMPHIS RADIO" and locate the MEMPHIS RADIO App. Download and install the app to begin controlling your MXA46SB28.

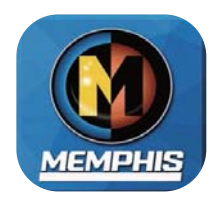

#### Bluetooth Pairing (Audio Streaming Only)

Hold the power button to turn the unit on. The indicator light will begin flashing blue. On your Bluetooth device, search for Bluetooth devices. When you see MXA46SB28 click connect. The blue light will stay solid blue when connected. When connected via Bluetooth you can stream music to your MXA46SB28 soundbar.

#### **Bluetooth Pairing The APP**

To control you MXA46SB28 unit's settings and radio stations via the MEMPHIS RADIO App, you must establish a Bluetooth connection using the MEMPHIS RADIO App. Open the BLUETOOTH SETTINGS menu on the MEMPHIS RADIO App and follow the instructions on the next page to pair your MEMPHIS RADIO App with you MXA46SB28 unit.

#### **Button Function**

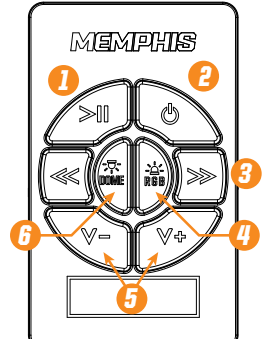

## **CONTROLS**

- 1. Play Music / Pause Music // MUTE(AUX Mode Only )
- 2. Long Push: Power ON and OFF // Short Push: Change Source
- 3. Previous/Next Track
- 4. Short Push: RGB ON / Change Color // Long Push: RGB OFF
- 5. Volume Down/Up
- 6. Dome light ON/OFF

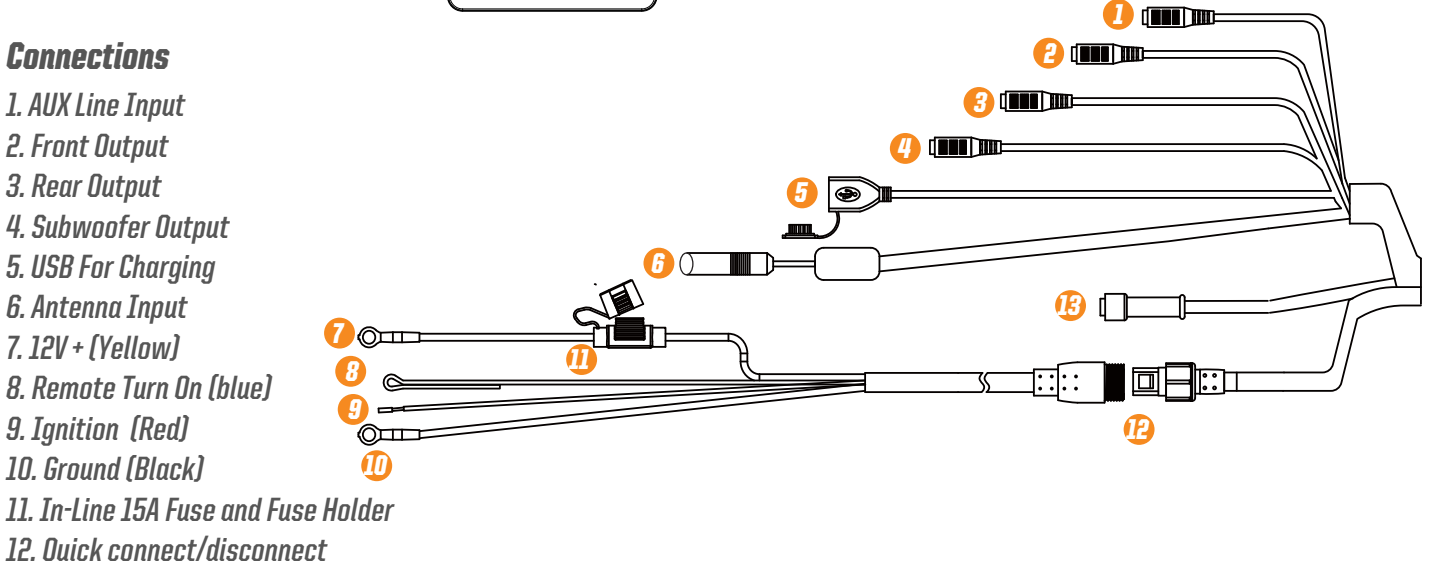

13. RGB LED Output

Connections

1. AUX Line Input 2. Front Output

3. Rear Output

7.12V + (Yellow)

9. Ianition (Red)

10. Ground (Black)

4. Subwoofer Output 5. USB For Charging 6. Antenna Input

#### Wiring Instructions

When wiring this soundbar the 12V+ should be wired directly to the vehicles positive battery terminal. The black wire should be connected directly to the vehicles chassis where the paint has been removed or the negative battery terminal. The ignition wire should receive constant power even when the vehicle is off. The Remote turn on wire should be wired receive power when the vehicle is in ACC or the ON position.

#### App Instructions

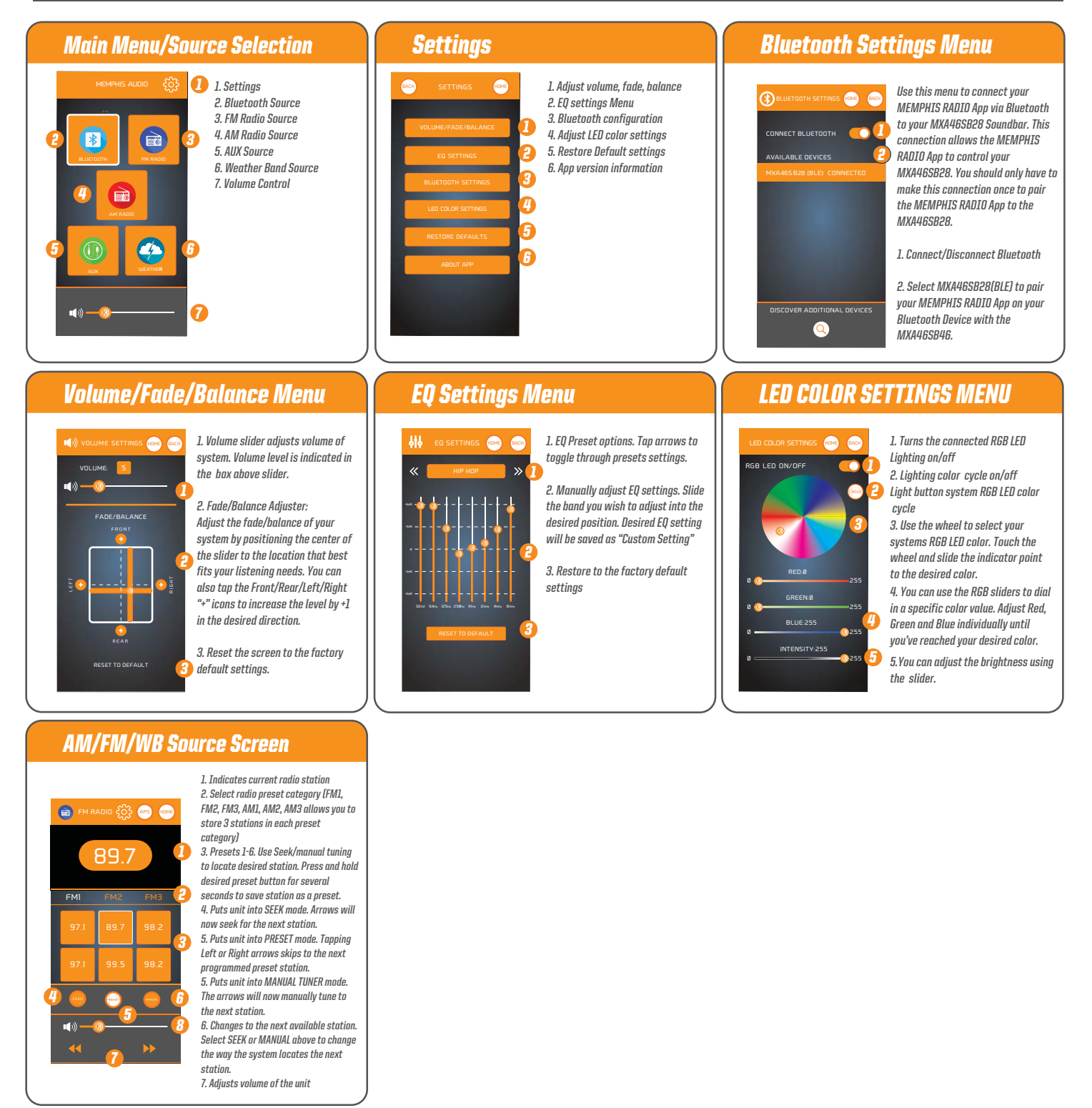

### MOUNTING

- Take 14 mm bolt with lock washer and place it through bottom of clamp and slightly thread into Dove tailed piece.
- Slide assembly into one of the three dove tail recessed areas placing the unit at the desired angle.
- Tighten bolt to securely hold bracket in place.
- Repeat this step for both included brackets. Both brackets must be used during installation.
- Use bracket top half and tighten down over bar using the four included bolts, two per clamp.
- Tighten until the unit is secure.
- · Connect necessary power wires and audio connections
- Always inspect the area carefully to be certain you are not drilling into any electrical, fuel or hydraulic lines.

• Be certain your unit is securely mounted on your vehicle prior to taking it out on the trail. This unit must be properly mounted to avoid injuries.

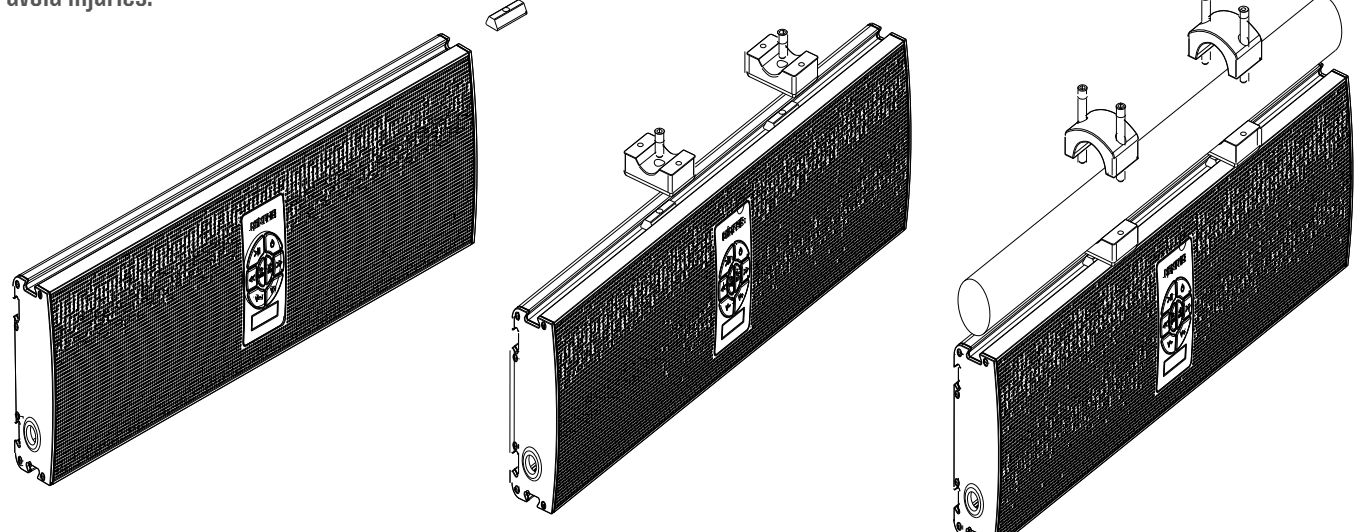

#### TROUBLESHOOTING

#### **No Output:**

• Confirm all wiring is firmly connected.

Both +12V must have +12 Volts present and GND must be connected to chassis' ground or to

the negative battery terminal.

• Confirm the signal source is connected via Bluetooth or the auxiliary cable is connected to both the source and the MXA46SB28 Weak Output

• Check Bluetooth device volume level.

#### **Unwanted Noise**

• Whine that increases and decreases with engine speed - confirm the Amp & Source unit are grounded properly.

• Clicking or popping noise at a rate that follows engine speed - this is often induced by the vehicles ignition system. Confirm that the vehicle is equipped with resistor spark plugs and wires. The ignition system may need service.

• Noise can be caused by routing speaker input wires too close to the light wires and other accessory wires in the vehicle. Re-route wires to avoid unwanted interference.

#### **Red LED is Illuminated**

- Speaker or wire is shorted Battery voltage too low
- Battery voltage too high Amplifier has overheated due to improper ventilation

If above steps do not improve/reduce noise, the system should be checked by a professional audio installer at a Memphis Authorized Dealer.

#### SHOW US YOUR INSTALL

- 🛞 WWW.MEMPHISCARAUDIO.USA
- f @MEMPHISCARAUDIO
- o @MEMPHISCARAUDIOUSA

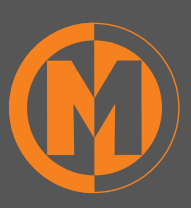

**CONTACT INFO** 122 GAYOSO AVE MEMPHIS, TN USA 38101 TECH SUPPORT